## Passage d'un tableur à listes de diffusion (CSV)

Ouvrir le tableau Trier les colonnes que l'on veut garder (nom prénom service et adresse mail) faire « ENREGISTRER SOUS CSV » avec séparateur champ = virgule , séparateur de texte = guillemet « CF écran ci-dessous

| atricia                       | dubois@iura.gouv.fr                          | _   |
|-------------------------------|----------------------------------------------|-----|
| xport de fichiers texte       | georet@jers.gov.3                            | X   |
| Options de champ              |                                              |     |
| Jeu de caractères             | Europe occidentale (Windows-1252/WinLatin 1) | •   |
| <u>S</u> éparateur de champ   | ,                                            | •   |
| Séparateur de <u>t</u> exte   | и                                            | -   |
| Enregistrer le conten         | u de la cellule comme affiché                |     |
| Enregistrer les <u>f</u> ormu | les de cellule au lieu des valeurs calculées |     |
| Mettre entre guillem          | ets toutes les cellules de texte             |     |
| 🔲 Largeur de colonne f        | ïxe                                          |     |
|                               | OK Annuler <u>A</u> i                        | ide |

## Aller ensuite dans carnet d'adresses de la messagerie

et faire « outils/importer »

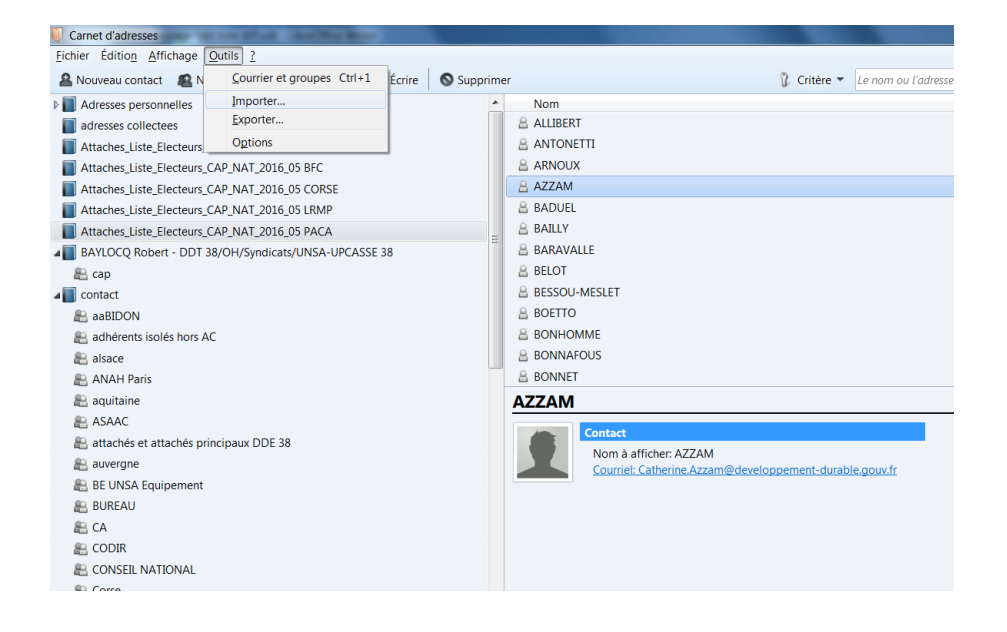

Puis sélectionner « carnet d'adresses », ensuite faire « suivant » et sélectionner « fichier texte » (cf copie écran ci-dessous)

| Importer                                                                                                    | X        |
|----------------------------------------------------------------------------------------------------|----------|
| Veuillez sélectionner le type de fichier à importer :                                                                                                    |          |
| Eudora                                                                                                    |          |
| Fichier texte (LDIF, .tab, .csv, .txt)                                                                                                    |          |
| Fichier vCard (.vcf)                                                                                                    |          |
| Outlook                                                                                                    |          |
| Outlook Express                                                                                                    |          |
|                                                                                                    |          |
|                                                                                                    |          |
|                                                                                                    |          |
| Importer un carnet d'adresses sous forme de fichier texte. Les format<br>LDIF (.ldif, .ldi), texte .csv (données séparées par virgules) ou texte .ta<br>(données séparées par des tabulations) sont acceptés. | ts<br>ab |
| < Précédent Suivant >                                                                                                    | Annuler  |

faire « suivant »

puis sélectionner le fichier CSV précédemment créé (**attention** il faut les afficher en sélectionnant en bas à droite menu déroulant option « séparé par virgules » cf copie écran)

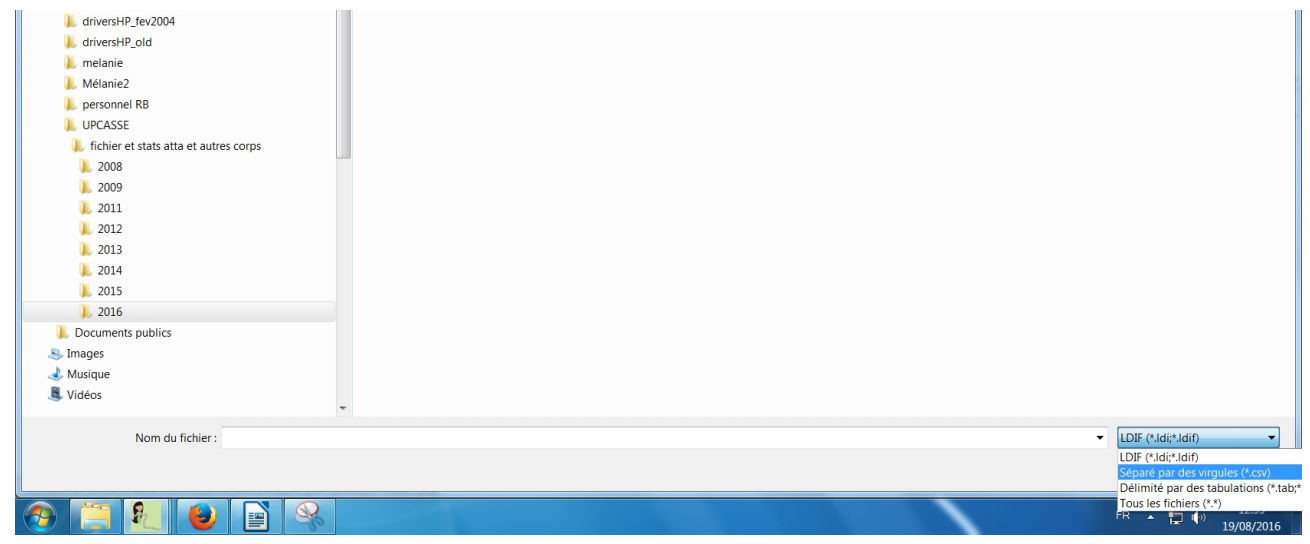

une fois le fichier sélectionné faire OUVRIR

Cocher toutes les cases de la capture écran (car elles correspondent aux données d'enregistrement du tableau à importer) peu importe l'ordre même si un tri est possible

| Importer un carnet d'adresses                                                                                                    | X                                                    |
|----------------------------------------------------------------------------------------------------|------------------------------------------------------|
| Enregistrement : 1 Précédent   ✓ Le premier enregistrement contient le nom des champs   Utiliser Monter et Descendre pour faire correspondre les champs d<br>d'adresses à gauche avec les bonnes données à importer à droite. I<br>articles que vous ne voulez pas importer.                | <u>Suivant</u><br>ans le carnet<br>Ne pas cocher les |
| Champs du carnet d'adresses : Données d'enregistrement à im.   Image: Nom à afficher Nom usuel   Image: Nom de famille Nom usuel   Image: Prénom Prénom   Image: Adresse professionnelle Service/Organisme   Image: Adresse électronique princi Adresse Mail   Image: Surnom Tél. personnel | <br>■<br><u>Monter</u><br><u>D</u> escendre          |
| Adresse électronique secon                                                                                                    | Annuler                                              |

**Faire OK** et l'écran suivant s'affiche :

| porter |                                                                                                    |
|--------|----------------------------------------------------------------------------------------------------|
|        | Des adresses ont été correctement importées à partir de Fichier texte (LDIF,<br>.tab, .csv, .txt). |
|        | Importation du carnet d'adresses ESSAI A JETER                                                     |
|        |                                                                                                    |
|        |                                                                                                    |
|        |                                                                                                    |
|        |                                                                                                    |
|        |                                                                                                    |
|        | < Precedent lerminer Ai                                                                            |
|        |                                                                                                    |

Faire maintenant **TERMINER** et la liste s'affichera dans le carnet d'adresses

**Conseil :** Ne pas nommer vos listes avec trop de caractères rester synthétique (ex. *Attachés\_ BCF\_2016* pour une liste des attachés de Bourgogne France-Comté 2016)